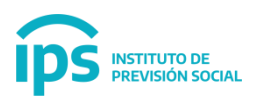

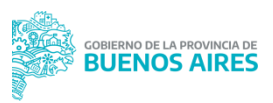

## S.A.P SISTEMA DE ADMINISTRACION PREVISIONAL

## MANUAL DE USUARIO

## Modificar Cargo Activo RUPA

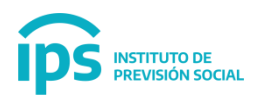

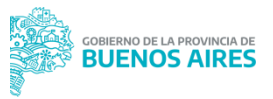

En aquellos casos que el organismo viene realizando la declaración jurada de salarios por medio del Sistema **SAP**, va a aparecer en su historia Laboral migrada de RUPA. Un cargo vigente (sin fecha de Cese) diferenciado del resto por el color rojo del mismo. En la última columna aparece por lo general el Número de Cargo 1.

Para visualizar esta información se debe acceder al Módulo Cargos, Función Modificación, tal como se muestra en la imagen.

|                        | Institute de<br>Previsión Social |       | Sistema de Administración Previsional |
|------------------------|----------------------------------|-------|---------------------------------------|
| =                      |                                  |       |                                       |
| NICIO                  |                                  |       |                                       |
| MODIFICAR CUIL AGENTE  | 11                               | NICIO |                                       |
| MIS AGENTES            | <                                |       |                                       |
| CARGOS                 | ~                                |       |                                       |
| + ALTA                 |                                  |       |                                       |
| + ALTA CON CESE        |                                  |       |                                       |
| 🖋 MODIFICACIÓN         |                                  |       |                                       |
| 🛍 BAJA                 |                                  |       |                                       |
| Ø CESE                 |                                  |       |                                       |
| Q CONSULTA             |                                  |       |                                       |
| LICENCIAS              |                                  |       |                                       |
| INFORMACION SALARIAL   | <                                |       |                                       |
| CERTIFICACIÓN DIGITAL  | <                                |       |                                       |
| TRAMITE PREVISIONAL    | <                                |       |                                       |
| PLANILLA CUATRIMESTRAL | <                                |       |                                       |
| CAMBIAR EMPLEADOR      |                                  |       |                                       |
| A CALID                |                                  |       |                                       |

Se ingresa el número de CUIL del Agente y se accede a la historia laboral del mismo. En la siguiente pantalla se visualiza el cargo RUPA vigente marcado en rojo.

| DATOS PERSO | NALES CARGOS                               |                    |                     |                       |                 |                 |                  |                  |         |
|-------------|--------------------------------------------|--------------------|---------------------|-----------------------|-----------------|-----------------|------------------|------------------|---------|
|             |                                            |                    | Seleccione el cargo | o antes de realizar l | a operación     |                 |                  |                  |         |
| ESTATUTO 🛓  | DESCRIPCIÓN DEL CARGO                      | CÓDIGO DE<br>CARGO | FECHA<br>DESDE      | FECHA<br>HASTA        | NRO. DE<br>ACTO | TIPO DE<br>ACTO | FECHA DE<br>ACTO | NRO. DE<br>CARGO | CARRERA |
|             | AGRUPAMIENTO OBRERO CATEGORIA 1            |                    | 18/08/1988          |                       |                 | DECRETO         | 18/08/1988       | 1                | -       |
|             | AGRUPAMIENTO PROFESIONAL<br>CATEGORIA 4    |                    | 18/08/1988          | 18/08/1988            |                 | DECRETO         | 18/08/1988       | $\smile$         |         |
|             | AGRUPAMIENTO INEXISTENTE<br>CATEGORIA 4    |                    | 18/08/1988          | 18/08/1988            |                 | DECRETO         | 18/08/1988       |                  | 121     |
|             | AGRUPAMIENTO INEXISTENTE<br>CATEGORIA 7000 |                    | 18/08/1988          | 18/08/1988            |                 | DECRETO         | 18/08/1988       |                  | -       |
|             | AGRUPAMIENTO INEXISTENTE<br>CATEGORIA 0    |                    | 18/08/1988          | 18/08/1988            |                 | DECRETO         | 18/08/1988       |                  | -       |
|             | AGRUPAMIENTO INEXISTENTE<br>CATEGORIA 4    |                    | 17/08/1988          | 17/08/1988            |                 | DECRETO         | 17/08/1988       |                  | -       |
|             | AGRUPAMIENTO OBRERO CATEGORIA 4            |                    | 18/08/1988          | 18/08/1988            |                 | DECRETO         | 18/08/1988       |                  | -       |
|             | AGRUPAMIENTO OBRERO CATEGORIA 4            |                    | 17/08/1988          | 17/08/1988            |                 | DECRETO         | 17/08/1988       |                  | -       |
|             | AGRUPAMIENTO OBRERO CATEGORIA 4            |                    | 18/08/1988          | 18/08/1988            |                 | DECRETO         | 18/08/1988       |                  |         |

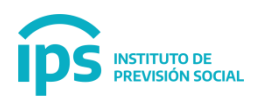

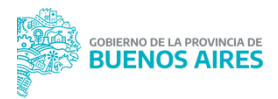

A continuación se debe seleccionar el cargo (cambia a color Gris cuando esta seleccionado) y presionar el botón Modificar que se encuentra en la parte inferior de la pantalla sobre el lateral derecho.

|            |                                            |                    | Seleccione el cargo | antes de realizar l | a operación     |                 |                         |                  |         |
|------------|--------------------------------------------|--------------------|---------------------|---------------------|-----------------|-----------------|-------------------------|------------------|---------|
| ESTATUTO 1 | DESCRIPCIÓN DEL CARGO                      | CÓDIGO DE<br>CARGO | FECHA<br>DESDE      | FECHA<br>HASTA      | NRO. DE<br>ACTO | TIPO DE<br>ACTO | FECHA DE<br>ACTO        | NRO. DE<br>CARGO | CARRERA |
|            | AGRUPAMIENTO OBRERO CATEGORIA 1            |                    | 18/08/1988          |                     |                 | DECRETO         | 18/08/1988              | 1                | -       |
|            | AGRUPAMIENTO PROFESIONAL<br>CATEGORIA 4    |                    | 18/08/1988          | 18/08/1988          |                 | DECRETO         | 18/08/1988              |                  | 875     |
|            | AGRUPAMIENTO INEXISTENTE<br>CATEGORIA 4    |                    | 18/08/1988          | 18/08/1988          |                 | DECRETO         | 18/08/1988              |                  | 121     |
|            | AGRUPAMIENTO INEXISTENTE<br>CATEGORIA 7000 |                    | 18/08/1988          | 18/08/1988          |                 | DECRETO         | 18/08/1988              |                  | -       |
|            | AGRUPAMIENTO INEXISTENTE<br>CATEGORIA 0    |                    | 18/08/1988          | 18/08/1988          |                 | DECRETO         | 18/08/1988              |                  | -       |
|            | AGRUPAMIENTO INEXISTENTE<br>CATEGORIA 4    |                    | 17/08/1988          | 17/08/1988          |                 | DECRETO         | <mark>17/08/1988</mark> |                  | -       |
|            | AGRUPAMIENTO OBRERO CATEGORIA 4            |                    | 18/08/1988          | 18/08/1988          |                 | DECRETO         | 18/08/1988              |                  | -       |
|            | AGRUPAMIENTO OBRERO CATEGORIA 4            |                    | 17/08/1988          | 17/08/1988          |                 | DECRETO         | 17/08/1988              |                  | -       |
|            | AGRUPAMIENTO OBRERO CATEGORIA 4            |                    | 18/08/1988          | 18/08/1988          |                 | DECRETO         | 18/08/1988              |                  |         |

Luego se mostrará la información del cargo seleccionado y se debe eliminar el mismo, para cargarlo por SAP. Se debe seleccionar el Icono Eliminar del costado derecho de la pantalla

| ESTATUTO                          | DEDADTICION                                                  |                                                |
|-----------------------------------|--------------------------------------------------------------|------------------------------------------------|
|                                   | REPARTICION                                                  | TIPO CARGO                                     |
| MUNICIPALIDAD DE CARLOS T -       | MUNICIPALIDAD DE CARLOS TEJEDOR                              | SELECCIONE UN TIPO DE CARI -                   |
| VERIFIQUE SI EL AGENTE PERCIBE BO | ONIFICACIONES QUE DEBEN SER INFORMADAS AL IPS. EN CASO DE CO | )RRESPONDER INGRÉSELAS EN ESTA MISMA PANTALLA. |
|                                   |                                                              | DETALLE                                        |
| VERIFIQUE SI EL AGENTE PERCIBE BO | ONIFICACIONES QUE DEBEN SER INFORMADAS AL IPS. EN CASO DE CO | JRRESPONDER INGRÉSELAS EN ESTA MIS             |

Al eliminar el cargo RUPA, se muestra que no quedan cargos ingresados y se mostrará siguiente Pantalla.

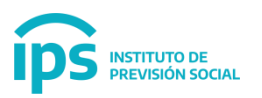

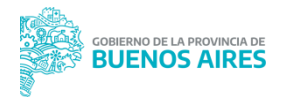

CARGOS MODIFICAR ( 20-72000000-9 )

|                                      | Fecha Ingreso 01/01/1980                                   |                        |                        |          |
|--------------------------------------|------------------------------------------------------------|------------------------|------------------------|----------|
| ESTATUTO                             | REPARTICION                                                |                        | TIPO CARGO             |          |
| MUNICIPALIDAD DE CARLOS T -          | MUNICIPALIDAD DE CARLOS TEJEDOR                            | SELECCIO               | NE UN TIPO DE CAR( 👻   |          |
|                                      |                                                            |                        |                        |          |
|                                      |                                                            |                        |                        |          |
| VERIFIQUE SI EL AGENTE PERCIBE BONIN | ICACIONES QUE DEBEN SER INFORMADAS AL IPS. EN CASO DE CORR | ESPONDER INGRÉSELAS EN | I ESTA MISMA PANTALLA. |          |
| CARGO / BONIFICACIÓN                 | CODIGO CARGO                                               | DETALLE                |                        | ELIMINAR |
|                                      | No se han añadido cargos                                   |                        |                        |          |
|                                      |                                                            |                        |                        |          |

Ahora se debe ingresar el Cargo según la forma de carga SAP, se debe seleccionar Tipo de Cargo, Agrupamiento y Cargo.

|                                                |                                      |                      | Fecha Ingreso 01/01/1980                                                                    | л                                               |           |
|------------------------------------------------|--------------------------------------|----------------------|---------------------------------------------------------------------------------------------|-------------------------------------------------|-----------|
|                                                | ESTATUTO                             |                      | REPARTICION                                                                                 | TIPO CARGO                                      |           |
|                                                | MUNICIPALIDAD DE CARLOS T -          | MUNICIPALIDA         | D DE CARLOS TEJEDOR                                                                         | CARGO                                           | •         |
|                                                |                                      |                      |                                                                                             |                                                 |           |
|                                                |                                      |                      |                                                                                             |                                                 |           |
| R Y SERVICIO                                   | *                                    |                      |                                                                                             |                                                 |           |
|                                                |                                      |                      |                                                                                             |                                                 |           |
|                                                |                                      |                      |                                                                                             |                                                 |           |
|                                                |                                      |                      |                                                                                             | _                                               |           |
| TOS DEL CARGO /                                | BONIFICACIÓN                         |                      |                                                                                             | Ţ                                               |           |
| TOS DEL CARGO /                                | BONIFICACIÓN                         |                      | ESTATION                                                                                    |                                                 |           |
| TOS DEL CARGO /<br>REPARTICION<br>MUNICIPALIDA | BONIFICACIÓN<br>AD DE CARLOS TEJEDOR |                      | ESTATUTO<br>MUNICIPALIDAD DE CARLOS TE JEDOR                                                | SELECCIONAR CARGO                               |           |
| TOS DEL CARGO /<br>REPARTICION<br>MUNICIPALIDA | BONIFICACIÓN<br>ID DE CARLOS TEJEDOR |                      | ESTATUTO<br>MUNICIPALIDAD DE CARLOS TEJEDOR                                                 | Seleccionar                                     |           |
| TOS DEL CARGO /<br>REPARTICION<br>MUNICIPALIDA | BONIFICACIÓN<br>ND DE CARLOS TEJEDOR |                      | ESTATUTO<br>MUNICIPALIDAD DE CARLOS TEJEDOR                                                 | SELECCIONAR CARGO<br>Seleccionar                |           |
| TOS DEL CARGO /<br>REPARTICION<br>MUNICIPALIDA | BONIFICACIÓN                         | DNIFICACIONES QUE DE | ESTATUTO<br>MUNICIPALIDAD DE CARLOS TEJEDOR<br>BEN SER INFORMADAS AL IPS. EN CASO DE CORRES | SELECCIONAR CARGO<br>Seleccionar<br>Seleccionar | YANTALLA. |

A continuación se selecciona el Cargo, y demás datos a completar para el mismo, como Régimen Horario y Bonificaciones asociadas al mismo. Luego se selecciona la barra celeste/turquesa Cargar Cargo/ Bonificación

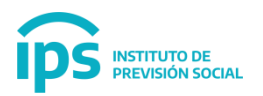

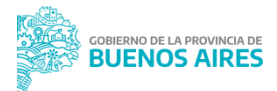

| ALUS DEL CARGO / BUNIFICACIÓN   |                                 |                              |
|---------------------------------|---------------------------------|------------------------------|
| REPARTICION                     | ESTATUTO                        | SELECCIONAR CARGO            |
| MUNICIPALIDAD DE CARLOS TEJEDOR | MUNICIPALIDAD DE CARLOS TEJEDOR | OBR Y SERVICIO - CATEGORIA 👻 |
| SECCION(*)                      |                                 | $\mathbf{A}$                 |
| M MUNICIPAL - M 👻               |                                 | <b>U</b>                     |
| CODIGO DE MUNICIPALIDAD         |                                 |                              |
| 020                             |                                 |                              |
| AGRUPAMIENTO                    |                                 |                              |
| 5                               |                                 |                              |
| CODIGO                          |                                 |                              |
| 001                             |                                 |                              |
| REG HORARIO(*)                  |                                 |                              |
| 30 -                            |                                 |                              |
| PORCENTAJE DE BONIFICACION      | Decreto / Ordenanza (*)         |                              |
| 00 -                            |                                 |                              |
|                                 | L CARGAR CARGO / BONIFICACIÓN   |                              |

Se visualizara el cargo dado de alta debajo de la Barra Celeste/Turqueza.

Para finalizar se deben ingresar los datos de Designación del cargo, algunos datos los trae el sistema (provenientes de RUPA) siendo igualmente todos los campos editables. Y por último se realiza la confirmación del cambio realizado.

| CARGO / BONIFICACIÓN |                  |             |                        | CODIGO CARGO   | 2   | DETALLE  |       | ELIMINAR |  |
|----------------------|------------------|-------------|------------------------|----------------|-----|----------|-------|----------|--|
|                      | OBR Y SERVICIO - | CATEGORIA 1 |                        | M0205001300000 | 000 | ୍        |       | Ê        |  |
| IA<br>GNACIÓN        | 01/01/2015       | •           | RÉGIMEN<br>ESTATUTARIO | 11             | •   |          |       |          |  |
| АСТО                 | DECRETO          |             | MOTIVO ALTA            | DESIGNACION    |     | TIPO     | COMUN |          |  |
|                      |                  |             |                        |                |     | SERVICIO |       |          |  |

Mostrará una pantalla preliminar con todos los datos ingresados, en la cual pueden observarse los datos del Cargo Migrado de RUPA (En Rojo) y los datos del Cargo SAP (en verde) con el detalle del mismo. Al finalizar si todos los datos se encuentran correctamente se debe seleccionar el ULTIMO CONFIRMAR, presionando el botón Verde del costado izquierdo de la pantalla.

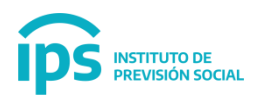

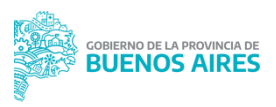

## INICIO

|                                                                               | CUIL                                                                                      |                   |               |                   | 20720000009                      |  |  |  |
|-------------------------------------------------------------------------------|-------------------------------------------------------------------------------------------|-------------------|---------------|-------------------|----------------------------------|--|--|--|
|                                                                               | TIPO DOCUMENTO                                                                            |                   |               |                   | D.N.I.                           |  |  |  |
|                                                                               | NRO DOCUMENTO                                                                             |                   |               | 7200000           |                                  |  |  |  |
| APELLIDO                                                                      |                                                                                           |                   |               | PREUBA            |                                  |  |  |  |
| NOMBRE                                                                        |                                                                                           |                   |               | PRUEBA            |                                  |  |  |  |
|                                                                               | ESTADO CIVIL                                                                              |                   |               | CASADO            |                                  |  |  |  |
|                                                                               | FECHA INGRESO                                                                             |                   |               | 01/01/1980        |                                  |  |  |  |
| irgo ingresado por                                                            | sistema RUPA)                                                                             |                   |               |                   |                                  |  |  |  |
| irgo ingresado por<br>ligo Cargo: M020-1<br>RGO ( OBR Y SERVIO                | sistema RUPA)<br>02000000101MIGRA                                                         |                   |               |                   |                                  |  |  |  |
| rgo ingresado por<br>igo Cargo: M020-1<br>RGO ( OBR Y SERVIC<br>SECCION       | sistema RUPA)<br>022000000101MIGRA<br>CIO - CATEGORIA 11<br>CODIGO DE MUNICIPALIDAD       | AGRUPAMIENTO      | CODIGO        | REG HORARIO       | PORCENTAJE DE BONIFICACION       |  |  |  |
| rgo Ingresado por<br>ligo Cargo: M020-1<br>160 ( OBR Y SERVIC<br>SECCION<br>M | sistema RUPA)<br>02000000101MIGRA<br>CIO - CATEGORIA 1)<br>CODIGO DE MUNICIPALIDAD<br>020 | AGRUPAMIENTO<br>5 | CODIGO        | REG HORARIO<br>30 | PORCENTAJE DE BONIFICACION<br>00 |  |  |  |
| rgo ingresado por<br>igo Cargo: M020-1<br>IGO ( OBR Y SERVIC<br>SECCION<br>M  | -02000000101MIGRA<br>CIO - CATEGORIA 1<br>CODIGO DE MUNICIPALIDAD<br>020                  | AGRUPAMIENTO<br>5 | CODIGO<br>001 | REG HORARIO<br>30 | PORCENTAJE DE BONIFICACION<br>00 |  |  |  |
| igo Cargo: M020-1<br>IGO ( OBR Y SERVIC<br>SECCION<br>M<br>Igo Cargo: M02050  | -02000000101MIGRA<br>CODIGO DE MUNICIPALIDAD<br>020                                       | AGRUPAMIENTO<br>5 | CODIGO<br>001 | REG HORARIO<br>30 | PORCENTAJE DE BONIFICACION<br>00 |  |  |  |

El sistema mostrará el mensaje que fue modificado con éxito el Cargo/ Bonificación

A continuación podemos consultarlo desde el Módulo Cargos, función Consulta, ingresando el CUIL del Agente, y se visualizará el cargo modificado, con todos los datos SAP cargados en la acción de Modificación Anterior

| Seteccione et cargo antes de realizar la operación |                                            |                    |                |                |                 |                 |                  |                  |                    |  |  |
|----------------------------------------------------|--------------------------------------------|--------------------|----------------|----------------|-----------------|-----------------|------------------|------------------|--------------------|--|--|
| ESTATUTO 1                                         | DESCRIPCIÓN DEL CARGO                      | CÓDIGO DE<br>CARGO | FECHA<br>DESDE | FECHA<br>HASTA | NRO. DE<br>ACTO | TIPO DE<br>ACTO | FECHA DE<br>ACTO | NRO. DE<br>CARGO | CARRERA            |  |  |
|                                                    | AGRUPAMIENTO PROFESIONAL<br>CATEGORIA 4    |                    | 18/08/1988     | 18/08/1988     |                 | DECRETO         |                  |                  | -                  |  |  |
|                                                    | AGRUPAMIENTO INEXISTENTE<br>CATEGORIA 4    |                    | 18/08/1988     | 18/08/1988     |                 | DECRETO         |                  |                  |                    |  |  |
|                                                    | AGRUPAMIENTO INEXISTENTE<br>CATEGORIA 7000 |                    | 18/08/1988     | 18/08/1988     |                 | DECRETO         |                  |                  | -                  |  |  |
|                                                    | AGRUPAMIENTO INEXISTENTE<br>CATEGORIA 0    |                    | 18/08/1988     | 18/08/1988     |                 | DECRETO         |                  |                  | -                  |  |  |
|                                                    | AGRUPAMIENTO INEXISTENTE<br>CATEGORIA 4    |                    | 17/08/1988     | 17/08/1988     |                 | DECRETO         |                  |                  | -                  |  |  |
|                                                    | AGRUPAMIENTO OBRERO<br>CATEGORIA 4         |                    | 18/08/1988     | 18/08/1988     |                 | DECRETO         |                  |                  | ~                  |  |  |
|                                                    | AGRUPAMIENTO OBRERO<br>CATEGORIA 4         |                    | 17/08/1988     | 17/08/1988     |                 | DECRETO         |                  |                  | 0.75               |  |  |
|                                                    | AGRUPAMIENTO OBRERO<br>CATEGORIA 4         |                    | 18/08/1988     | 18/08/1988     |                 | DECRETO         |                  |                  | () <del>-</del> () |  |  |
| UNICIPALIDAD DE CARLOS                             | OBR Y SERVICIO - CATEGORIA 1               | M0205001300000     | 01/01/2015     |                | 1414            | DECRETO         | 01/01/2015       | 1                | 01/01/1980         |  |  |